# 보안 방화벽에서 제로 트러스트 원격 액세스 구축 구성

| 목차                                                              |
|-----------------------------------------------------------------|
| <u>소개</u>                                                       |
| <u>사전 요구 사항</u>                                                 |
| <u>요구 사항</u>                                                    |
| <u>사용되는 구성 요소</u>                                               |
| <u>배경 정보</u>                                                    |
|                                                                 |
| <u>네트워크 다이어그램</u>                                               |
| <u>필수 구성</u>                                                    |
| <u>일반 컨피그레이션</u>                                                |
| <u>애플리케이션 그룹 구성</u>                                             |
| <u>애플리케이션 그룹 1: 듀오를 IdP로 사용</u>                                 |
| <u>응용 프로그램 그룹 2: Microsoft Enterprise ID(Azure AD)를 IdP로 사용</u> |
| <u>애플리케이션 구성</u>                                                |
| <u>응용 프로그램 1: FMC 웹 UI 테스트(응용 프로그램 그룹 1의 멤버)</u>                |
| <u>애플리케이션 2: CTB 웹 UI(애플리케이션 그룹 2의 멤버)</u>                      |
| <u>다음을 확인합니다.</u>                                               |
| <u>모니터링</u>                                                     |
| <u>문제 해결</u>                                                    |
| 관련 정보                                                           |

# 소개

이 문서에서는 보안 방화벽에서 클라이언트리스 제로 트러스트 액세스 원격 액세스 구축을 구성하 는 프로세스에 대해 설명합니다.

## 사전 요구 사항

요구 사항

Cisco에서는 다음 주제에 대해 숙지할 것을 권장합니다.

- FMC(Firepower Management Center)
- 기본 ZTNA 지식
- SAML(Basic Security Assertion Markup Language) 지식

사용되는 구성 요소

이 문서의 정보는 다음 소프트웨어 버전을 기반으로 합니다.

- Secure Firewall 버전 7.4.1
- FMC(firepower Management Center) 버전 7.4.1
- Duo as IdP(Identity Provider)
- Microsoft Entra ID(이전, Azure AD)를 IdP로 사용

이 문서의 정보는 특정 랩 환경의 디바이스를 토대로 작성되었습니다. 이 문서에 사용된 모든 디바 이스는 초기화된(기본) 컨피그레이션으로 시작되었습니다. 현재 네트워크가 작동 중인 경우 모든 명령의 잠재적인 영향을 미리 숙지하시기 바랍니다.

## 배경 정보

제로 트러스트 액세스 기능은 ZTNA(Zero Trust Network Access) 원칙을 기반으로 합니다. ZTNA는 암시적 신뢰를 없애는 제로 트러스트 보안 모델입니다. 모델은 사용자, 요청의 컨텍스트, 액세스 권 한이 부여된 경우 위험을 분석한 후 최소 권한 액세스 권한을 부여합니다.

ZTNA의 현재 요구 사항 및 제한 사항은 다음과 같습니다.

- FMC 버전 7.4.0에서 관리되는 Secure Firewall 버전 7.4.0에서 지원됨(Firepower 4K Series)
- FMC 버전 7.4.1에서 관리되는 Secure Firewall 버전 7.4.1에서 지원됨(다른 모든 플랫폼)
- 웹 애플리케이션(HTTPS)만 지원됩니다. 암호 해독 제외가 필요한 시나리오는 지원되지 않습니다.
- SAML IdP만 지원합니다.
- 원격 액세스를 위해서는 공용 DNS 업데이트가 필요합니다.
- IPv6는 지원되지 않습니다. NAT66, NAT64 및 NAT46 시나리오는 지원되지 않습니다.
- 이 기능은 Snort 3이 활성화된 경우에만 위협 방어에서 사용할 수 있습니다.
- 보호된 웹 응용 프로그램의 모든 하이퍼링크에는 상대 경로가 있어야 합니다.
- 가상 호스트에서 실행되거나 내부 로드 밸런서 뒤에서 실행되는 보호된 웹 애플리케이션은 동 일한 외부 및 내부 URL을 사용해야 합니다.
- 개별 모드 클러스터에서는 지원되지 않습니다.
- 엄격한 HTTP 호스트 헤더 검증이 활성화된 응용 프로그램에서는 지원되지 않습니다.
- 애플리케이션 서버가 여러 애플리케이션을 호스팅하고 TLS Client Hello의 SNI(Server Name Indication) 헤더를 기반으로 콘텐츠를 제공하는 경우, 제로 트러스트 애플리케이션 컨피그레 이션의 외부 URL이 해당 특정 애플리케이션의 SNI와 일치해야 합니다.
- 라우팅 모드에서만 지원됨
- Smart License 필요(평가 모드에서 작동하지 않음)

보안 방화벽의 Zero Trust Access에 대한 자세한 내용 및 내용은 <u>Cisco Secure Firewall</u> <u>Management Center Device Configuration Guide, 7.4를</u> 참조하십시오.

# 구성

이 문서에서는 ZTNA의 원격 액세스 구축을 중점적으로 다룹니다.

이 예제 시나리오에서는 원격 사용자가 보안 방화벽 뒤에서 호스팅되는 테스트 FMC 및 Cisco CTB(Telemetry Broker)의 웹 사용자 인터페이스(UI)에 액세스해야 합니다. 다음 다이어그램에 나와 있는 것처럼, 두 개의 서로 다른 IdP, 즉 Duo와 Microsoft Entra ID를 통해 이러한 애플리케이션에 액 세스할 수 있습니다.

### 네트워크 다이어그램

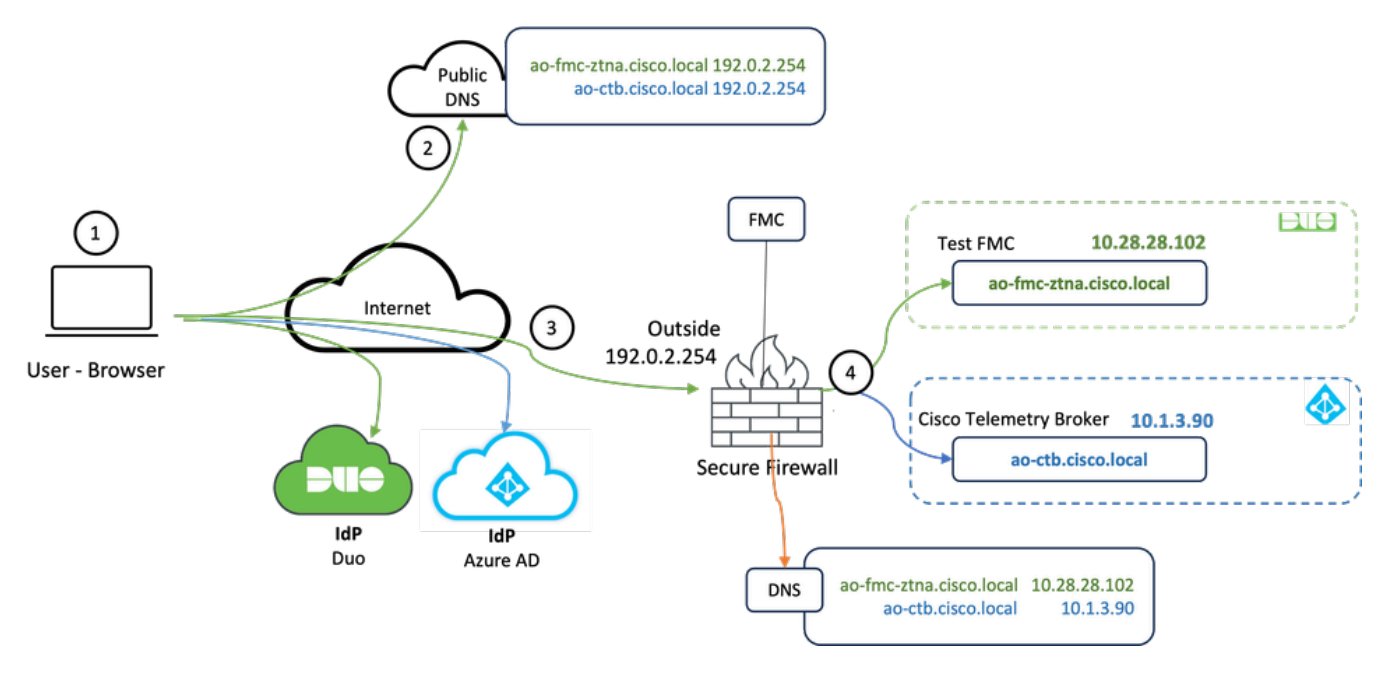

토폴로지 다이어그램

- 1. 원격 사용자는 Secure Firewall 뒤에서 호스팅되는 애플리케이션에 액세스해야 합니다.
- 2. 각 애플리케이션에는 공용 DNS 서버에 DNS 항목이 있어야 합니다.
- 3. 이러한 애플리케이션 이름은 Secure Firewall Outside 인터페이스의 IP 주소로 확인해야 합니다.
- 4. 보안 방화벽은 애플리케이션의 실제 IP 주소를 확인하고 SAML 인증을 사용하여 각 애플리케 이션에 대해 각 사용자를 인증합니다.

## 필수 구성

IdP(Identity Provider) 및 DNS(Domain Name Server)

- 응용 프로그램 또는 응용 프로그램 그룹은 Duo, Okta 또는 Azure AD와 같은 SAML IdP(Identity Provider)에서 구성해야 합니다. 이 예에서는 Duo 및 Microsoft Entra ID가 IdP로 사용됩니다.
- IdPs에서 생성된 인증서 및 메타데이터는 보안 방화벽에서 애플리케이션을 구성할 때 사용됩

니다

내부 및 외부 DNS 서버

- 외부 DNS 서버(원격 사용자가 사용)에는 애플리케이션의 FQDN 항목이 있어야 하며 보안 방 화벽 외부 인터페이스 IP 주소로 확인해야 합니다
- 내부 DNS 서버(보안 방화벽에서 사용)에는 애플리케이션의 FQDN 항목이 있어야 하며 애플 리케이션의 실제 IP 주소로 확인되어야 합니다

인증서

다음 인증서는 ZTNA 정책 컨피그레이션에 필요합니다.

- ID/프록시 인증서: 보안 방화벽에서 애플리케이션을 가장하는 데 사용됩니다. 여기서 Secure Firewall은 SAML SP(Service Provider)의 역할을 합니다. 이 인증서는 프라이빗 애플리케이션 의 FQDN과 일치하는 와일드카드 또는 SAN(주체 대체 이름) 인증서여야 합니다(인증 전 단계 의 모든 프라이빗 애플리케이션을 나타내는 공통 인증서).
- IdP 인증서: 인증에 사용되는 IdP는 정의된 각 애플리케이션 또는 애플리케이션 그룹에 대한 인증서를 제공합니다. 이 인증서는 보안 방화벽이 수신 SAML 어설션에 대한 IdP 서명을 확인할 수 있음(애플리케이션 그룹에 대해 정의된 경우 전체 애플리케이션 그룹에 대해 동일한 인증서가 사용됨)
- 애플리케이션 인증서: 원격 사용자로부터 애플리케이션으로 전송되는 암호화된 트래픽은 보 안 방화벽에 의해 해독되어야 합니다. 따라서 각 애플리케이션의 인증서 체인과 개인 키를 보 안 방화벽에 추가해야 합니다.

일반 컨피그레이션

새 Zero Trust 애플리케이션을 구성하려면 다음 단계를 수행합니다.

- 1. Policies(정책) > Access Control(액세스 제어) > Zero Trust Application(제로 트러스트 애플리 케이션)으로 이동하고 Add Policy(정책 추가)를 클릭합니다.
- 2. 필수 필드를 완료합니다.

a) 일반: 정책의 이름 및 설명을 입력합니다.

b) 도메인 이름: DNS에 추가된 이름이며 애플리케이션이 액세스되는 위협 방어 게이트웨이 인 터페이스로 확인되어야 합니다.

✤ 참고: 도메인 이름은 애플리케이션 그룹의 모든 개인 애플리케이션에 대한 ACS URL을 생성 하는 데 사용됩니다.

c) ID 인증서: 이 인증서는 인증 전 단계의 모든 개인 애플리케이션을 나타내는 공통 인증서입니 다. ✤ 참고: 이 인증서는 전용 애플리케이션의 FQDN과 일치하는 와일드카드 또는 SAN(주체 대체 이름) 인증서여야 합니다.

d) 보안 영역: 사설 애플리케이션이 규제되는 외부 또는/및 내부 영역을 선택합니다.

e) 전역 포트 풀: 이 풀의 고유 포트가 각 개인 애플리케이션에 할당됩니다.

f) 보안 제어(선택 사항): 프라이빗 애플리케이션이 검사 대상인지 여부를 선택합니다.

이 샘플 컨피그레이션에서는 다음 정보를 입력했습니다.

|                                                                                                    | <ul> <li>Presente de Terre Terret des factories</li> </ul> |                                  |                                                                                                    |             |  |
|----------------------------------------------------------------------------------------------------|------------------------------------------------------------|----------------------------------|----------------------------------------------------------------------------------------------------|-------------|--|
| <pre>base base base base base base base base</pre>                                                                                                    | *> Return to Zero Trust Application Add a Zero             | Trust Application Po             | licy                                                                                                    | Cancel Save |  |
| Served   Served   Served   Served res   Served res   S                                                                                                    | Zero Trust Applica                                         | tion Policy protects private app | fications with identity based access, intrusion protection, and malware and file inspection.                                          |             |  |
|                                                                                                    |                                                            |                                  |                                                                                                    |             |  |
| Series III Image: Image:                    |                                                            | IdP                              |                                                                                                    |             |  |
| Under the finite   In the finite   Derivation   In the finite   In the finite interference in the structure to the structure part of the security grows from the high phase applications are   In the finite interference interferenc                                                                                                    |                                                            | Connect                          | Namet                                                                                                    |             |  |
| Image: Image: Image           |                                                            | Grenteral                        | ZTNA-TAC                                                                                                    |             |  |
| Second 2   Second 2    Second 2 <td< th=""><th></th><th></th><th>Description</th><th></th><th></th></td<>                                                                                                    |                                                            |                                  | Description                                                                                                    |             |  |
| Sevent Name The density have and the store that the the first less that use goal of the security zeros from which private applications are applications are stored to goal of the security zeros from which private applications are stored to goal of the security zeros. The security zeros from which private applications are stored to goal of the security zeros. The security zeros from which private applications are stored to goal of the security zeros. The security zeros from which private applications are stored to goal of the security zeros. The security zeros.   Security Zeros The security applications are stored to goal of the security zeros. Decise which are stored to store to from which private applications are stored to goal of the security zeros. Decise which are stored to store to from which private applications are stored to store to from which private applications are stored to f                                               |                                                            |                                  |                                                                                                    |             |  |
| Benalt Name To downstructures takets to be structures to the structures to the str                    |                                                            |                                  |                                                                                                    |             |  |
| Security Zears       According to public the problem and public the problem and public the proble                                        |                                                            | Domain Name                      | The domain name must resolve to the interfaces that are part of the security zones from which private applications are                |             |  |
| Image: Section Control   Image: Section Control   Image: Section                                                                                                    |                                                            |                                  | accessed.                                                                                                    |             |  |
| Image: Control in the second control into the DOD. The docet interpret rescale the rescale target particular is the application of the control.   Image: Control interpret rescale the docet interpret rescale the docet interpre                             |                                                            |                                  | Southan Marrie                                                                                                    |             |  |
| Security Corrections       Notice spectrate the subject to length and applications at the give-applications at the give-application                                        |                                                            |                                  | © Ensure that the domain name is added to the DNS. The domain name resolves to the threat defense gateway interface from where        |             |  |
| Security Certification   Control certification   Cartification   Cartificatio                                                                                                    |                                                            |                                  | the application is accessed.<br>The domain name is used to generate the ACS URL for all private applications in an Application Group. |             |  |
| Meeting Cardination       A contract certification that represents all the private applications to the private applications to the private applications.         Cardination       The certification target and the certification target applications to republication.         Secority Corest:       The certification target applications to republication.         Cardination target applications to republication.       The certification target applications.         Secority Corest:       The certification target applications.         Cardination target applications.       The certification target applications.         Secority Corest:       The certification target applications.         The certification target applications.       The certification target applications.         The certification target applications.       The certification target applications.         The certification target target applications.       The certification certification target applications.         The certification certification target target applications.       The certification certification target target applications.         The certification certification certification target target applications.       The certification certification certificatio                                                                                                    |                                                            |                                  |                                                                                                    |             |  |
| Security junction       The control private any private approximation is the private approximation is the private approximation is the private approximation.         Private and Private and Private approximation is the private approximation is the private approximation.         Security Zones       The control private approximation is the private approximation in the private approximation.         Security Zones       The control private approximation is the private approximation.         Security Zones       The control private approximation.         Security Zones       The trans the stand set the private approximation.         Security Zones       The trans the stand set the private approximation.         Security Zones       The trans the stand set the private approximation.         Security Zones       The private approximation.         Security Zones       The private approximation.         Security Controls       The trans attraction the poil is assigned to each private application.         Private application.       Private applications.         Security Controls       The stand set the stand set the private applications.         Security Controls       The stand set the stand set the stand set the private applications.         Security Controls       The stand set the stand set the stand set the stand set the stand set the stand set the stand set the stand set the stand set the stand set the stand set the stand set the stand set the stand set the stand set the stand set the stand set the sta                                                                                                    |                                                            | Identify Cartificate             | A common coefficials that represents all the polyate applications at the pre-surthentication stress                                   |             |  |
| ZitMu-Viblicand-cert x   In the sections must be available of Subject Admundte have (SAU) certificate that must be the FORM of the private applications.   Security Zenes: The access to private applications are regulated:   Singling Term x   In this the distant section for all points applications.   Private applications are regulated:   Singling Term   In this the distant section for all points applications.   Private applications are regulated:   Singling Term   In this the distant section for all points applications.   Private applications are regulated:   Singling Term   In this the distant section for a points applications.   Private applications are regulated:   Singling Term   In this point is assigned to each private applications.   Private applications are regulated:   In this point is assigned to the point applications.   Private applications are regulated:   In this point is applications are regulated:   Singling Term   In this point is applications are regulated:   In this point is applications are regulated:   In this point is applications are regulated:   In this point is applications are regulated:   In this point is point applications are regulated intrusion or Malause and File policy.   Materia   Materia   Materia   In this point file Policy   Materia   Materia   In this point file Policy   Materia   In this point file Policy                                                                                                    |                                                            | identity Certificate             | Certificate*                                                                                                    |             |  |
| In texticute true to a validate of a fuldate a fundate a bindite and fundate to the QDM of the private application. Security Zones: Descrity Zones: Descrity Z                                                                                                    |                                                            |                                  | ZTNA-Widcard-cert × v +                                                                                                    |             |  |
| Security Zones       The access to sphilate applications are regulated.         Security Zones       Consist **         Outside **       **         Outside **       *         Outside **       *         Outside **       *         Outside **       *         Outside **       *         Outside **       *         Outside **       *         Outside **       *         Outside **       *         Outside **       *         Outside **       *         Outside **       *         The is the adult string for all pluste applications.       *         Port Renge*       *         Doctoreations.       *         Outside regulated the schedule adpluste applications.       *         Port Renge*       *         Doctoreations.       *         Port Renge*       *         Doctoreations.       *         Port and applications can be subject to happection using a selected intrusion or Malaure and File policy.         Malace and File Policy       *         None       *         Malace and file Policy       *         Outside adult file Policy       *         N                                                                                                    |                                                            |                                  | This certificate must be a wildcard or Subject Alternative Name (SAN) certificate that matches the FQDN of the private applications.  |             |  |
| Security Zones       The access to private applications is regulated.         Image: The access to private applications is regulated.       The access to private applications are regulated.         Image: The access to private applications.       The access to private applications.         Image: The access to private applications.       The access to private application.         Image: The access to private applications.       Private applications.         Image: The access to private application.       Private applications.         Image: The access to private application.       Private applications.         Image: The access to private application.       Private applications.         Image: The access to private application.       Private applications.         Image: The access to private application.       Private applications.         Image: The access to private application.       Private applications.         Image: The access to private application.       Private applications.         Image: The access to private application and to private application.       Private applications and private applications.         Image: The access to private application and to private application.       Private applications and private applications.         Image: The access to private application and the application and private applications.       Private applications and private applications.         Image: The access to private application and the application and private a                                                                                                    |                                                            |                                  |                                                                                                    |             |  |
| which the private applications are regulated.   Security Zones*   On his the default setting for all private applications. It can be overhiden at an Application Group twet.   Global Pert Peet   Unique pert from this pool is assigned to each private application.   Pert Barrye*   20000-2000   20000-2000   Reging: (1024-65553)   Of Ensure a sufficient range is private application. Do not have these ports in NAT or other   Construction   Reging: Controls   (Optional)   Private applications can be subject to inspection using a selected Intrusion or Malware and File policy.   Note   Note    Note                                                                                                    |                                                            | Security Zones                   | The access to private applications is regulated through security zones. Choose outside or/and inside zones through                    |             |  |
| Security Controls       Private applications can be subject to inspection using a selected intrusion or Mailware and File policy.         Security Controls       Private applications can be subject to inspection using a selected intrusion or Mailware and File policy.         Window File Policy       Private applications can be subject to inspection using a selected intrusion or Mailware and File policy.         Window File Policy       None         Window File Policy       None         Window File Policy       None         None       +         None       +         Mailware and File Policy       +         None       +         None       + <th></th> <th></th> <th>which the private applications are regulated.</th> <th></th> <th></th>                                                                                                    |                                                            |                                  | which the private applications are regulated.                                                                                         |             |  |
| Internation     Internation           Internation                                                                                                    |                                                            |                                  | Security Zones*                                                                                                    |             |  |
| It is the default stering for all provide applications. It is a bedreated or of Application of Application of Application Of Application Of Applicatio Of Application Of Application Of Application Of Application Of A                               |                                                            |                                  | A V                                                                                                    |             |  |
| Global Pert Pert       Unique port from this pool is assigned to each private application.         Port Range*       2000-2000       Renge: (1024-65539)         © Brane applications can be subject to inspection using a selected intrusion or Malware and File policy.       Renge: (1024-65539)         Security Controls (Optional)       Phote applications can be subject to inspection using a selected intrusion or Malware and File policy.         Kingsiene       X       Y         More       X       Y         Malware and File Policy       Y       Y         More       Y       Y         Malware and File policy       Y       Y         Malware and File policy       Y       Y         Malware and File policy       Y       Y         Malware and File policy       Y       Y         Malware and File policy       Y       Y         Malware and File policy       Y       Y         Malware and File policy       Y       Y         Malware and File policy       Y       Y         Malware and File policy       Y       Y         Malware and File policy       Y       Y         Malware and File policy       Y       Y                                                                                                    |                                                            |                                  | This is the default setting for all private applications. It can be overridden at an Application or Application Group level.          |             |  |
| Global Per Ped       Unique port (music happed) Is assigned to each private application.         Per 2000-22000       Range: (1/024-65533)         © Enum a sufficient range is provided to accommodate at private applications. Do not share these ports in NAT or other configurations.         Security Controls ((Optional))       Phote applications can be subject to inspection using a selected intrusion or Mahware and File policy.         Variable Set       None         None       +         Makeare and File Policy       +         None       +         Makeare and File policy.       *         None       +         Makeare and File policy.       *         None       *         Makeare and File policy.       *         None       *         Makeare and File policy.       *         None       *         Makeare and File policy.       *         None       *         None       *         None       *         None       *                                                                                                    |                                                            |                                  |                                                                                                    |             |  |
| Security Centrest<br>(Optional)       Phote applications can be subject to inspection using a selected intrusion or Malware and File policy.         Note:       Phote applications         Watabase and File Policy       +         Maker and File Policy       +         Maker and File Policy       +         Maker and File Policy       +         Maker and File Policy       +         Maker and File Policy       -         Maker and File policy       -         Maker and File policy       -         Maker                                                                                                    |                                                            | Global Port Pool                 | Unique port from this pool is assigned to each private application.                                                                   |             |  |
| Ensure a sufficient range is provided to accommodate all private applications. Do not share these ports in NAT or other     endparations.      Ensure a sufficient range is provided to accommodate all private applications. Do not share these ports in NAT or other     endparations.      Ensure a sufficient range is provided to accommodate all private applications. Do not share these ports in NAT or other     endparations.      Ensure a sufficient range is provided to accommodate all private applications. Do not share these ports in NAT or other     endparations.      Ensure a sufficient range is provided to accommodate all private applications. Do not share these ports in NAT or other     endparations.      Ensure a sufficient range is provided to accommodate all private applications. Do not share these ports in NAT or other     endparations.      Ensure a sufficient range is provided to accommodate all private applications. Do not share these ports in NAT or other     endparations.      Ensure a sufficient range is provided to accommodate all private applications. Do not share these ports in NAT or other     endparations.      Ensure a sufficient range is provided to accommodate all private applications. Do not share these ports in NAT or other     endparations.      Ensure a sufficient range is provided to accommodate and private applications. Do not share these ports in NAT or other     endparations.      Ensure a sufficient range is provided to accommodate and private applications. Do not share these ports in NAT or other     endparations.      Ensure a sufficient range is provided to accommodate and private applications. Do not share these ports in NAT or other     endparations.      Ensure a sufficient range is provided to accommodate and private applications. Do not share these ports in NAT or other     endparations.      Ensure a sufficient range is private applications. Do not share these ports in NAT or other                                                                                                |                                                            |                                  | 2000-2200 Range: (1024-65535)                                                                                                    |             |  |
| Security Centrals       Photos applications can be subject to inspection using a selected intrusion or Malwase and File policy.         (Optional)       Photos applications         Variable Set                                                                                                    |                                                            |                                  | Foruse a sufficient range is pensided to accommodate all reliance applications. To not share these ports is NAT or other              |             |  |
| Security Centres     Physice applications can be subject to inspection using a selected intrusion or Malware and File policy.       (Optional)     Intrusion Policy       None     >       Valiable Set       Mone     >       Mone     >       Descent of File policy.       Mone     >       Mone     >       Policy     +       Mone     >       Policy     +                                                                                                    |                                                            |                                  | configurations.                                                                                                    |             |  |
| Security Controls     Philate applications can be subject to inspection using a selected intrusion or Malware and File policy.       (Optional)     Intrusion Policy       Mone                                                                                                    |                                                            |                                  |                                                                                                    |             |  |
| (Optional) Hetrusian Paley<br>Note: X · · · +<br>Values Set<br>Note: · · · · · ·<br>Note: · · · · · ·<br>Note: · · · · · · ·<br>Note: · · · · · · ·                                                                                                    |                                                            | Security Controls                | Private applications can be subject to inspection using a selected intrusion or Malware and File policy.                              |             |  |
| None     ×     +       Variable Set        None        Makeare and File Policy     +       Mone     ×       Others are defail and the policy and policities. It is to execute the target and the policities are benefitied and the benefities are benefitied and the benefities are benefitied and the benefities are benefitied and the benefities are benefities and the benefities are benefities and the benefities are benefities and the benefities are benefities are benefities and the benefities are benefities and the benefities are benefities are benefiti                                                                                                    |                                                            | (Optional)                       | Intrusion Policy                                                                                                    |             |  |
| Variable Set None + Mahware and File Policy None  * * * * * * * * * * * * * * * * * *                                                                                                    |                                                            |                                  | None × v +                                                                                                    |             |  |
| None     Image: Control of the Policy       None     Image: Control of the Policy       Image: Control of the Policy     Image: Control of the Policy                                                                                                    |                                                            |                                  | Variable Set                                                                                                    |             |  |
| Makeware and Tile Policy + +  None + +  Description of the policy activity activity activity to a policy activity of the policy of the policy |                                                            |                                  | NUM V T                                                                                                    |             |  |
|                                                                                                    |                                                            |                                  | None X V +                                                                                                    |             |  |
| THE TABLE ARE ADDRESS TO ADDRESS TO ADDRESS |                                                            |                                  | Trans are defuil artitize for all minute analizations. It can be manifolded at an Analization or Analyzation former local             |             |  |

이 경우에 사용되는 ID/프록시 인증서는 사설 애플리케이션의 FQDN과 일치시키기 위한 와일드카 드 인증서입니다.

| Firewall Managem<br>Devices / Certificates | ent Center | Overview Analysis | Policies Devices            | Objects                                                                                                    | Integration                                                                                                    |        |     | Deploy Q 💕 🌣 🔕 admin 🔤 🐯 SECURE |
|--------------------------------------------|------------|-------------------|-----------------------------|----------------------------------------------------------------------------------------------------|----------------------------------------------------------------------------------------------------|--------|-----|---------------------------------|
| Filter<br>All Certificates                 | •          |                   |                             |                                                                                                    |                                                                                                    |        |     | Adr                             |
| Name                                       | Domain     | Enroliment Type   | Identity Certificate Expiry |                                                                                                    | CA Certificate Expiry                                                                                                    | Status |     |                                 |
| V == FTD                                   |            |                   |                             |                                                                                                    |                                                                                                    |        |     | <u>۵</u>                        |
| 1000                                       |            |                   |                             | Identity                                                                                                    | Certificate                                                                                                    |        | 0   | ± 0 C 🗑                         |
|                                            |            |                   |                             |                                                                                                    |                                                                                                    |        | -1  | ± @ C @                         |
|                                            |            |                   |                             | State     Seria                                                                                                    | us : Available<br>al Number : 65                                                                                                    | 17     | - 1 | ± 🖉 C 🗑                         |
| 2Dd-Widout-ont                             |            | Monal (CAXC)      | Det 10, 2005                | <ul> <li>Issue</li> <li>C</li> <li>D</li> <li>Issue</li> <li>C</li> <li>O</li> <li>O</li> <li>Sign</li> <li>Assign</li> <li>Assign</li> <li>Assign</li> <li>Valid</li> <li>Valid</li> <li>CRL</li> </ul> | ed By :<br>N: (<br>G:<br>G:<br>G:<br>H: 4:Kos bool<br>H: 6:Key Type : RSA (2048 bits)<br>tainer Agarithm : RSA (2048 bits)<br>tainer Agarithm : RSA (2048 bits)<br>tainer Agar | Сом    |     |                                 |

3. 정책을 저장합니다.

4. 신규 애플리케이션 그룹 및/또는 신규 애플리케이션을 생성합니다.

- 애플리케이션은 SAML 인증, 인터페이스 액세스, 침입 및 악성코드와 파일 정책을 사용하여 사설 웹 애플리케이션을 정의합니다.
- 애플리케이션 그룹을 사용하면 여러 애플리케이션을 그룹화하고 SAML 인증, 인터페이스 액 세스 및 보안 제어 설정과 같은 공통 설정을 공유할 수 있습니다.

이 예에서는 두 개의 서로 다른 애플리케이션 그룹과 두 개의 서로 다른 애플리케이션이 구성됩니 다. 하나는 Duo에서 애플리케이션을 인증하기 위한 것입니다(테스트 FMC 웹 UI). 다른 하나는 Microsoft Entra ID(CTB 웹 UI)에서 애플리케이션을 인증하기 위한 것입니다.

애플리케이션 그룹 구성

애플리케이션 그룹 1: 듀오를 IdP로 사용

a. 애플리케이션 그룹 이름을 입력하고 다음을 클릭하여 SAML SP(서비스 공급자) 메타데이터를 표시합니다.

### Add Application Group

| An      | Application Group allows                                                       | s you to group multiple Applications and share aut                                            | nentication, security zone, and threat configurations.    |
|---------|--------------------------------------------------------------------------------|-----------------------------------------------------------------------------------------------|-----------------------------------------------------------|
| 1       | Application Group<br>Name                                                      | External_Duo                                                                                  | Edit                                                      |
| 2       | SAML Service Provider<br>The service provider's m<br>metadata file as required | (SP) Metadata<br>netadata for the Application Group are dynamically<br>d for use in your IdP. | generated and cannot be modified. Copy or download the SP |
|         | Entity ID<br>https://                                                          | /External_Duo/saml/sp/metadata                                                                | Сору                                                      |
|         | Assertion Consumer Ser<br>https://                                             | vice (ACS) URL<br>External_Duo/+CSCOE+/sami/sp/acs?tgname=                                    | Copy                                                      |
| 3       | SAML Identity Provider                                                         | (IdP) Metadata                                                                                | IVEX                                                      |
| (4)<br> | Re-Authentication Inter                                                        | rval                                                                                          |                                                           |
| 5       | Security Zones and Sec                                                         | curity Controls                                                                               |                                                           |
|         |                                                                                |                                                                                               | Cancel Finish                                             |

b. SAML SP 메타데이터가 표시되면 IdP로 이동하여 새 SAML SSO 애플리케이션을 구성합니다.

c. Duo에 로그인하여 Applications(애플리케이션) > Protect an Application(애플리케이션 보호)으로 이동합니다.

|                           |      |                          |                                            |                      | Q Search         | Account           | Энеір Д                |
|---------------------------|------|--------------------------|--------------------------------------------|----------------------|------------------|-------------------|------------------------|
| Dashboard                 |      | Dashboard > Applications |                                            |                      |                  | -                 |                        |
| Device Insight            | ~    | Applicatio               | ns                                         |                      |                  |                   | Protect an Application |
| Policies                  | ~    |                          |                                            |                      |                  | X                 |                        |
| Applications              | ^    | Manage your up           | date to the new Universal Prompt experienc | e, all in one place. |                  |                   |                        |
| Protect an<br>Application |      | See My Progress          | Get More Information 🖸                     |                      |                  |                   |                        |
| Authentication Pr         | roxy |                          |                                            |                      | 0                | _                 |                        |
| Single Sign-On            | ~    | 11<br>All Applications   | 0<br>Fact of Support                       |                      |                  |                   |                        |
| Users                     | ~    |                          | unne en songegrens                         |                      |                  |                   |                        |
| Groups                    | ~    |                          |                                            |                      |                  | Export ~ Q Search |                        |
| Endpoints                 | ~    | Name -                   | Туре                                       | Acc                  | elication Policy | Group Policies    |                        |

0 ×

d. Generic SAML Service Provider(일반 SAML 서비스 제공자)를 찾고 Protect(보호)를 클릭합니다.

| -dudu <b>DUO</b>                      |                                                                           | Q Search                                       | Account                  |
|---------------------------------------|---------------------------------------------------------------------------|------------------------------------------------|--------------------------|
| Dashboard                             | Databased > Accelerations > Protect an Application Protect an Application |                                                |                          |
| Policies V                            | generic                                                                   |                                                |                          |
| Applications ^                        | Application                                                               | Protection Type                                |                          |
| Protect an<br>Application             | Dette Auth API                                                            | 2FA                                            | Documentation Cf Protect |
| Authentication Proxy Single Sign-On ~ | Generic OIDC Relying Party                                                | 2FA with SSO hosted by Duo<br>(Single Sign-On) | Documentation Cf Protect |
| Users ~<br>Groups ~                   | Generic SAML Service Provider                                             | 2FA with SSO hosted by Duo<br>(Single Sign-On) | Documentation (f Protect |

e. Secure Firewall에서 컨피그레이션을 계속 진행해야 하므로 IdP에서 인증서 및 SAML 메타데이 터를 다운로드합니다.

f. ZTNA 애플리케이션 그룹(단계 a에서 생성됨)에서 Entity ID 및 Assertion Consumer Service(ACS) URL을 입력합니다.

| Dashboard                                  | Dashboard > Applications > Generic SAML Service Provider - Single Sign-On 1 |                                           |                                                                    |      |  |  |
|--------------------------------------------|-----------------------------------------------------------------------------|-------------------------------------------|--------------------------------------------------------------------|------|--|--|
|                                            |                                                                             | Generic SAM                               | L Service Provider - Single Sign-On 1                              |      |  |  |
| Device Insight                             | ~                                                                           | See the Generic SSO documen               | tation ⊑ to integrate Duo into your SAML-enabled service provider. |      |  |  |
| Policies                                   | ~                                                                           |                                           |                                                                    |      |  |  |
| Applications                               | ~                                                                           | Metadata                                  |                                                                    |      |  |  |
|                                            |                                                                             | Entity ID                                 | https://sso!/metadata                                              | Сору |  |  |
| Protect an<br>Application                  |                                                                             | Single Sign-On URL                        | https://sso-8( //sso                                               | Сору |  |  |
| Authentication P                           | roxy                                                                        | Single Log-Out URL                        | https://sso-4 /slo                                                 | Сору |  |  |
| Single Sign-On                             | ~                                                                           | Metadata URL                              | https://sso-8 /metadati                                            | Сору |  |  |
| Groups                                     | ~                                                                           | Certificate Fingerprin                    | ts                                                                 |      |  |  |
| Endpoints                                  | ~                                                                           | SHA-1 Fingerprint                         | 9E:5 5C                                                            | Сору |  |  |
| 2FA Devices                                | ~                                                                           | SHA-256 Fingerprint                       | <b>7:85</b> : E9:52                                                | Сору |  |  |
| Administrators                             | ~                                                                           | Downloads                                 |                                                                    |      |  |  |
| Trusted Endpoints                          |                                                                             | Certificate                               | Download certificate Expires: 01-19-2038                           |      |  |  |
| Trust Monitor                              | ~                                                                           | SAML Metadata                             | Download XML                                                       |      |  |  |
| Reports                                    | ~                                                                           | Service Provider                          |                                                                    |      |  |  |
| Settings                                   |                                                                             | Metadata Discovery                        | None (manual input)                                                |      |  |  |
| Billing                                    | ~                                                                           | 😭 Early Access                            |                                                                    |      |  |  |
| You're using the new<br>Admin Panel menu a | v<br>nd                                                                     |                                           |                                                                    |      |  |  |
| left-side navigation.                      |                                                                             | Entity ID *                               | https://///External_Duo/saml/sp/metadata                           |      |  |  |
| Temporarily switch                         | to                                                                          |                                           | The unique identifier of the service provider.                     |      |  |  |
| the old experience                         |                                                                             |                                           | ······                                                             | G    |  |  |
|                                            |                                                                             | Assertion Consumer Service<br>(ACS) URL * | https:// /External_Duo/+CSCOE+/saml/sp/ac                          | _90  |  |  |
|                                            |                                                                             |                                           | + Add an ACS URL                                                   |      |  |  |

g. 특정 요구 사항에 따라 애플리케이션을 편집하고 원하는 사용자만 애플리케이션에 액세스할 수 있도록 허용한 후 Save(저장)를 클릭합니다.

| Туре                   | Generic SAML Service Provider - Single Sign-On                                                                                                    |
|------------------------|----------------------------------------------------------------------------------------------------|
| Name                   | External Applications ZTNA<br>Duo Push users will see this when approving transactions.                                                                                                    |
| Self-service portal    | Let users remove devices, add new devices, and reactivate Duo Mobile<br>See Self-Service Portal documentation [2].<br>To allow Duo to notify users about self-service portal activity, select Settings > Notifications                                                            |
| Username normalization | Username normalization for Single-Sign On applications is controlled by the enabled authentication source. Please visit your authentication source to modify this configuration.<br>Controls if a username should be altered before trying to match them with a Duo user account. |
| Voice greeting         | Welcome to Duo.                                                                                                    |
| Notes                  | For internal use. Maximum 512 characters.                                                                                                    |
| Administrative unit    | Assign administrative unit                                                                                                    |
| Permitted groups       | Only allow authentication from users in certain groups         Select groups         When unchecked, all users can authenticate to this application.                                                                                                    |
| Allowed Hostnames      | Since this application is using Frameless Duo Universal Prompt, configuring allowed hostnames is no longer supported.<br>Get more information C                                                                                                    |
|                        | Save                                                                                                    |

h. FMC로 다시 이동하고 IdP에서 다운로드한 파일을 사용하여 애플리케이션 그룹에 SAML IdP 메 타데이터를 추가합니다. An Application Group allows you to group multiple Applications and share authentication, security zone, and threat configurations.

| Name                                              | External_Duo                |                                                                              |      |
|---------------------------------------------------|-----------------------------|------------------------------------------------------------------------------|------|
| SAML Service Provider (SP) Metadata               |                             |                                                                              |      |
| Entity ID<br>Assertion Consumer Service (ACS) URL | https://<br>https://        | 'External_Duo/saml/sp/metadata<br>'External_Duo/+CSCOE+/saml/sp/acs?tgname=D |      |
| SAML Identity Provider (IdP) Metadata             |                             |                                                                              |      |
| Import or enter the IdP metadata. If IdP metad    | lata is not currently avail | able, you can skip this step and configure it later.                         |      |
| Import IdP Metadata                               |                             |                                                                              |      |
| Manual Configuration                              |                             |                                                                              |      |
| Configure Later                                   |                             |                                                                              |      |
| Import IdP Metadata                               |                             |                                                                              |      |
|                                                   |                             | _                                                                            |      |
|                                                   | t<br>Drag and drop          | your file here                                                               |      |
|                                                   | or sele                     | ct file                                                                      |      |
|                                                   | External Applications ZT    | NA - IDP Metadata.xml                                                        |      |
|                                                   |                             |                                                                              |      |
| https://sso-8                                     |                             | N                                                                            |      |
|                                                   |                             |                                                                              |      |
| Single Sign-On URL*                               |                             | N                                                                            |      |
| https://sso-c                                     |                             |                                                                              |      |
| IdP Certificate                                   |                             |                                                                              |      |
| MIIDDTC                                           | /DQYJK                      | oZI                                                                          |      |
|                                                   |                             |                                                                              |      |
|                                                   |                             |                                                                              |      |
|                                                   |                             |                                                                              |      |
|                                                   |                             |                                                                              |      |
|                                                   |                             |                                                                              |      |
|                                                   |                             |                                                                              | Ne   |
|                                                   |                             |                                                                              |      |
|                                                   |                             | Cancel                                                                       | Fini |

i. Next(다음)를 클릭하고 요구 사항에 따라 Re-Authentication Interval(재인증 간격) 및 Security Controls(보안 제어)를 구성합니다. 요약 컨피그레이션을 검토하고 Finish(마침)를 클릭합니다.

### Add Application Group

An Application Group allows you to group multiple Applications and share authentication, security zone, and threat configurations.

0 ×

| Name       External_Duo         SAML Service Provider (SP) Metadata       https://:External_Duo/saml/sp/metadata         Assertion Consumer Service (ACS) URL       https://:External_Duo/+CSCOE+/saml/sp/acs?tgname=D         SAML Identity Provider (IdP) Metadata       External_Duo/+CSCOE+/saml/sp/acs?tgname=D         SAML Identity Provider (IdP) Metadata       External_Duo-1697063490514         Re-Authentication Interval       External_Duo-1697063490514         Re-Authentication Interval       1440 minutes         Security Zones and Security Controls       Inherited: (Outside)         Intrusion Policy       Inherited: (None)         Variable Set       Inherited: (None)         Malware and File Policy       Inherited: (None)                                                                                                    |   |
|----------------------------------------------------------------------------------------------------|---|
| SAML Service Provider (SP) Metadata         Entity ID       https://:External_Duo/saml/sp/metadata         Assertion Consumer Service (ACS) URL       https://:External_Duo/+CSCOE+/saml/sp/acs?tgname=D         SAML Identity Provider (IdP) Metadata       External_Duo/+CSCOE+/saml/sp/acs?tgname=D         Entity ID       https://ssc         Entity ID       https://ssc         Single Sign=On URL       https://ssc         IdP Certificate       External_Duo-1697063490514         Re-Authentication Interval       External_Duo-1697063490514         Recourty Zones and Security Controls       External_Outerial (Outside)         Intrusion Policy       Inherited: (Outside)         Intrusion Policy       Inherited: (None)         Variable Set       Inherited: (None)         Malware and File Policy       Inherited: (None)                                                                                                    |   |
| Entity ID       https://: External_Duo/saml/sp/metadata         Assertion Consumer Service (ACS) URL       https://: External_Duo/+CSCOE+/saml/sp/acs?tgname=D         SAML Identity Provider (IdP) Metadata       External_Duo/+CSCOE+/saml/sp/acs?tgname=D         Entity ID       https://ssc         Single Sign-On URL       https://ssc         IdP Certificate       External_Duo-1697063490514         Re-Authentication Interval       1440 minutes         Security Zones and Security Controls       Inherited: (Outside)         Intrusion Policy       Inherited: (None)         Variable Set       Inherited: (None)         Malware and File Policy       Inherited: (None)                                                                                                    | E |
| Assertion Consumer Service (ACS) URL       https://: External_Duo/+CSCOE+/saml/sp/acs?tgname=D         SAML Identity Provider (IdP) Metadata       Entity ID         Entity ID       https://ssc         Single Sign-On URL       https://ssc         IdP Certificate       External_Duo-1697063490514         Re-Authentication Interval         Timeout Interval       1440 minutes         Security Zones and Security Controls       Inherited: (Outside)         Intrusion Policy       Inherited: (None)         Variable Set       Inherited: (None)         Malware and File Policy       Inherited: (None)                                                                                                    |   |
| SAML Identity Provider (IdP) Metadata         Entity ID       https://ssc         Single Sign-On URL       https://ssc         IdP Certificate       External_Duo-1697063490514         Re-Authentication Interval         Timeout Interval       1440 minutes         Security Zones and Security Controls         Security Zones       Inherited: (Outside)         Intrusion Policy       Inherited: (None)         Variable Set       Inherited: (None)         Malware and File Policy       Inherited: (None)                                                                                                    |   |
| Entity IDhttps://sscSingle Sign-On URLhttps://sscIdP CertificateExternal_Duo-1697063490514Re-Authentication Interval1440 minutesTimeout Interval1440 minutesSecurity Zones and Security ControlsInherited: (Outside)Intrusion PolicyInherited: (None)Variable SetInherited: (None)Malware and File PolicyInherited: (None)                                                                                                    | F |
| Single Sign-On URL<br>IdP Certificatehttps://sscIdP CertificateExternal_Duo-1697063490514Re-Authentication IntervalTimeout Interval1440 minutesSecurity Zones and Security ControlsSecurity ZonesInherited: (Outside)Intrusion PolicyInherited: (None)Variable SetInherited: (None)Malware and File PolicyInherited: (None)                                                                                                    |   |
| IdP Certificate       External_Duo-1697063490514         Re-Authentication Interval       Image: Comparison of Comparison of Comparison o |   |
| Re-Authentication Interval       1440 minutes         Timeout Interval       1440 minutes         Security Zones and Security Controls       Inherited: (Outside)         Intrusion Policy       Inherited: (None)         Variable Set       Inherited: (None)         Malware and File Policy       Inherited: (None)                                                                                                    |   |
| Timeout Interval     1440 minutes       Security Zones and Security Controls     Inherited: (Outside)       Security Zones     Inherited: (Outside)       Intrusion Policy     Inherited: (None)       Variable Set     Inherited: (None)       Malware and File Policy     Inherited: (None)                                                                                                    | ļ |
| Security Zones and Security Controls         Security Zones       Inherited: (Outside)         Intrusion Policy       Inherited: (None)         Variable Set       Inherited: (None)         Malware and File Policy       Inherited: (None)                                                                                                    |   |
| Security ZonesInherited: (Outside)Intrusion PolicyInherited: (None)Variable SetInherited: (None)Malware and File PolicyInherited: (None)                                                                                                    |   |
| Intrusion PolicyInherited: (None)Variable SetInherited: (None)Malware and File PolicyInherited: (None)                                                                                                    |   |
| Variable Set Inherited: (None)<br>Malware and File Policy Inherited: (None)                                                                                                    |   |
| Malware and File Policy Inherited: (None)                                                                                                    |   |
|                                                                                                    |   |
|                                                                                                    |   |
|                                                                                                    |   |
|                                                                                                    |   |

응용 프로그램 그룹 2: Microsoft Enterprise ID(Azure AD)를 IdP로 사용

a. 애플리케이션 그룹 이름을 입력하고 다음을 클릭하여 SAML SP(서비스 공급자) 메타데이터를 표시합니다.

#### Add Application Group

| An Application Group allows you to group multiple Applications and share authen | tication, security zone, and threat configurations. |
|---------------------------------------------------------------------------------|-----------------------------------------------------|
|---------------------------------------------------------------------------------|-----------------------------------------------------|

| 1 | Application Group                              |                                                                        | Edit                                                      |
|---|------------------------------------------------|------------------------------------------------------------------------|-----------------------------------------------------------|
|   | Name                                           | Azure_apps                                                             |                                                           |
| 2 | SAML Service Provide<br>The service provider's | er (SP) Metadata<br>metadata for the Application Group are dynamically | generated and cannot be modified. Copy or download the SP |
|   | metadata file as require                       | ed for use in your IdP.                                                |                                                           |
|   | Entity ID                                      |                                                                        |                                                           |
|   | https://                                       | /Azure_apps/saml/sp/metadata                                           | Сору                                                      |
|   | Assertion Consumer Se                          | ervice (ACS) URL                                                       |                                                           |
|   | https://:                                      | Azure_apps/+CSCOE+/saml/sp/acs?tgname=E                                | Сору                                                      |
|   | Download SP Metac                              | lata                                                                   | Next                                                      |
| 3 | SAML Identity Provide                          | r (IdP) Metadata                                                       |                                                           |
|   |                                                |                                                                        |                                                           |
| 4 | Re-Authentication Inte                         | erval                                                                  |                                                           |
|   |                                                |                                                                        |                                                           |
| 5 | Security Zones and Se                          | ecurity Controls                                                       |                                                           |
|   |                                                |                                                                        |                                                           |
|   |                                                |                                                                        |                                                           |
|   |                                                |                                                                        |                                                           |
|   |                                                |                                                                        | Cancel Finish                                             |

b. SAML SP 메타데이터가 표시되면 IdP로 이동하여 새 SAML SSO 애플리케이션을 구성합니다.

c. Microsoft Azure에 로그인하고 Enterprise Applications(엔터프라이즈 애플리케이션) > New Application(새 애플리케이션)으로 이동합니다.

|                                | ∠ Search resources, services, and docs (G+/)                                                                                              |
|--------------------------------|----------------------------------------------------------------------------------------------------|
| Home > Enterprise applications |                                                                                                    |
| Enterprise applicati           | ons   All applications                                                                                                    |
| «                              | 🕂 New application 🕐 Refresh 🚽 Download (Export) 🚺 Preview info 💷 Columns 🔤 Preview features 🖗 Got feedback?                               |
| Overview                       |                                                                                                    |
| () Overview                    | View, filter, and search applications in your organization that are set up to use your Microsoft Entra tenant as their Identity Provider. |
| 🗙 Diagnose and solve problems  | The list of applications that are maintained by your organization are in application registrations.                                       |
| Manage                         | P Search by application name or object ID Application type == Enterprise Applications X Application ID starts with X 4 Add filters        |
| All applications               | 77 applications found                                                                                                    |
| Application proxy              | Name         ↑↓         Object ID         Application ID         Homepage URL         Created on                                          |
| <b>*</b> • • •                 | the second second second second second second second second second second second second second second second se                           |

0 ×

d. Create your own application(자체 애플리케이션 생성) > Enter the name of application(애플리케이션 이름 입력) > Create(생성)를 클릭합니다.

| Microsoft Azure                                                                                                    | ${\cal P}$ -Search resources, services, and docs (G+/)                                                                                                    | D & C @ 0 R                                                                                                    |
|----------------------------------------------------------------------------------------------------|----------------------------------------------------------------------------------------------------|----------------------------------------------------------------------------------------------------|
| Home > Enterprise applications   All applications > Browse Microsoft Entra Gallery                                                  |                                                                                                    | Create your own application ×                                                                                                    |
| + Create your own application R Got feedback?<br>The Microsoft Entra App Gallery is a catalog of thousands of apps that make it ear | y to deploy and configure single sign-on (SSO) and automated user provisioning. When deploying an app from the App Galk                                                        | Got feedback? If you are developing your own application, using Application Proxy, or want to integrate an application that is not in the gallery, you can create your own application here.                                                                                                    |
| P     Search application       Single Sign-on : All                                                                                 | nave developed into the Microsoft Entra Callery for other organizations to discover and use, you can the a request using the<br>User Account Management : All Categories : All | What's the name of your app?<br>Zero Trust FTD                                                                                                    |
| Contract ( ) in the                                                                                                    |                                                                                                    | What are you looking to do with your application?         Configure Application Proxy for secure remote access to an on-premises application         Register an application to integrate with Microsoft Entra ID (App you're developing)         Integrate any other application you don't find in the gallery (Non-gallery) |

e. 애플리케이션을 열고 Assign users and groups(사용자 및 그룹 할당)를 클릭하여 애플리케이션 에 액세스할 수 있는 사용자 및/또는 그룹을 정의합니다.

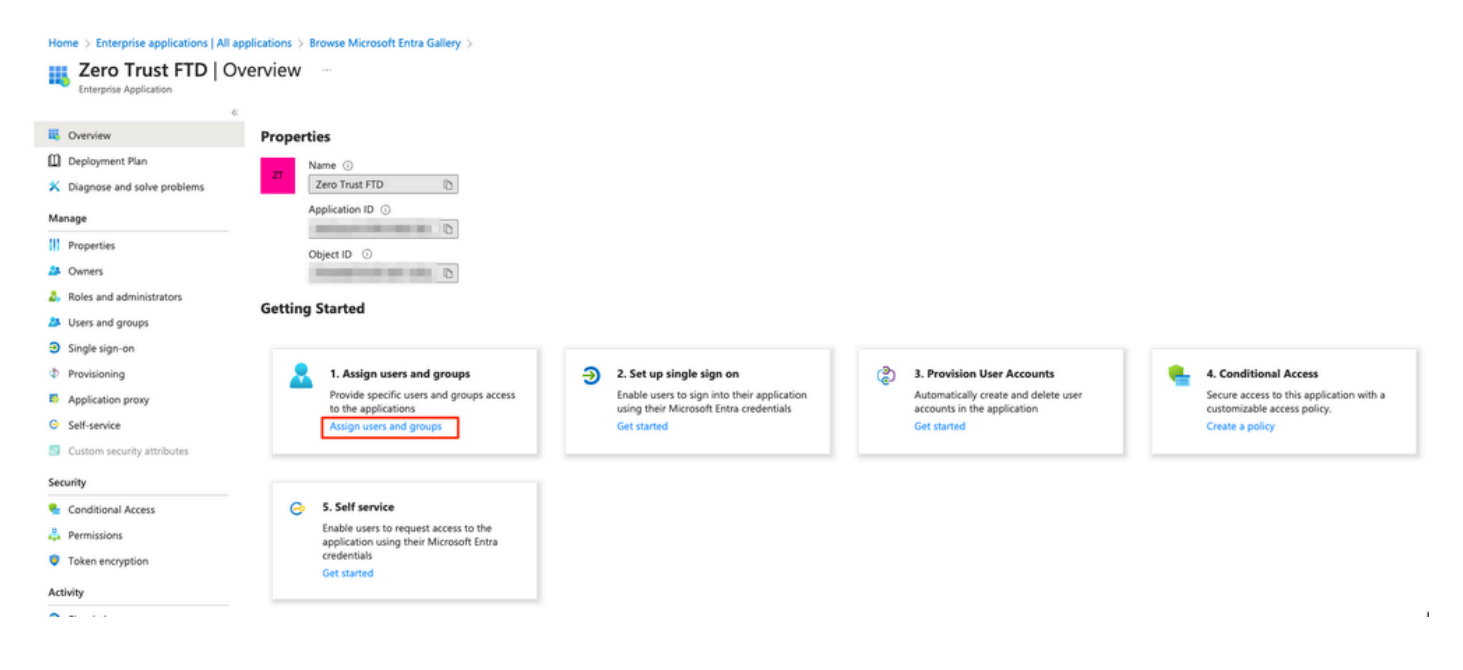

f. Add user/group(사용자/그룹 추가) > Select the required users/groups(필요한 사용자/그룹 선택) > Assign(할당)을 클릭합니다. 올바른 사용자/그룹을 할당했으면 Single sign-on을 클릭합니다.

Home > Enterprise applications | All applications > Browse Microsoft Entra Gallery > Zero Trust FTD

| <u>a</u> Zero Trust FTD   U    | 🔁 Zero Trust FTD   Users and groups                               |                                                                                                    |  |  |  |  |  |
|--------------------------------|-------------------------------------------------------------------|----------------------------------------------------------------------------------------------------|--|--|--|--|--|
| Enterprise Application         | 1                                                                 |                                                                                                    |  |  |  |  |  |
| u Overview                     | + Add user/group / Edit assignment 🔲 Remove                       | [2] Update credentials     [3]      □     □     □     □     Columns     [2]     Columns     [2] |  |  |  |  |  |
| Deployment Plan                | 1 The application will appear for assigned users within My Apps.  | Set 'visible to users?' to no in properties to prevent this. $\rightarrow$                                                                                                    |  |  |  |  |  |
| X Diagnose and solve problems  | Assign users and groups to app-roles for your application here. T | o create new app-roles for this application, use the application registration.                                                                                                    |  |  |  |  |  |
| Manage                         | · ····ð. · ··· ð. · · b. · · · b. · · · · · · · · · · ·           |                                                                                                    |  |  |  |  |  |
| Properties                     | First 200 shown, to search all users & gro                        |                                                                                                    |  |  |  |  |  |
| A Owners                       | Display Name                                                      | Object Type                                                                                                    |  |  |  |  |  |
| alpha Roles and administrators | A Angel                                                           | 101                                                                                                    |  |  |  |  |  |
| Users and groups               | FG Fernando                                                       | 1.00                                                                                                    |  |  |  |  |  |
| ∋ Single sign-on               |                                                                   |                                                                                                    |  |  |  |  |  |

g. Single sign-on 섹션에서 SAML을 클릭합니다.

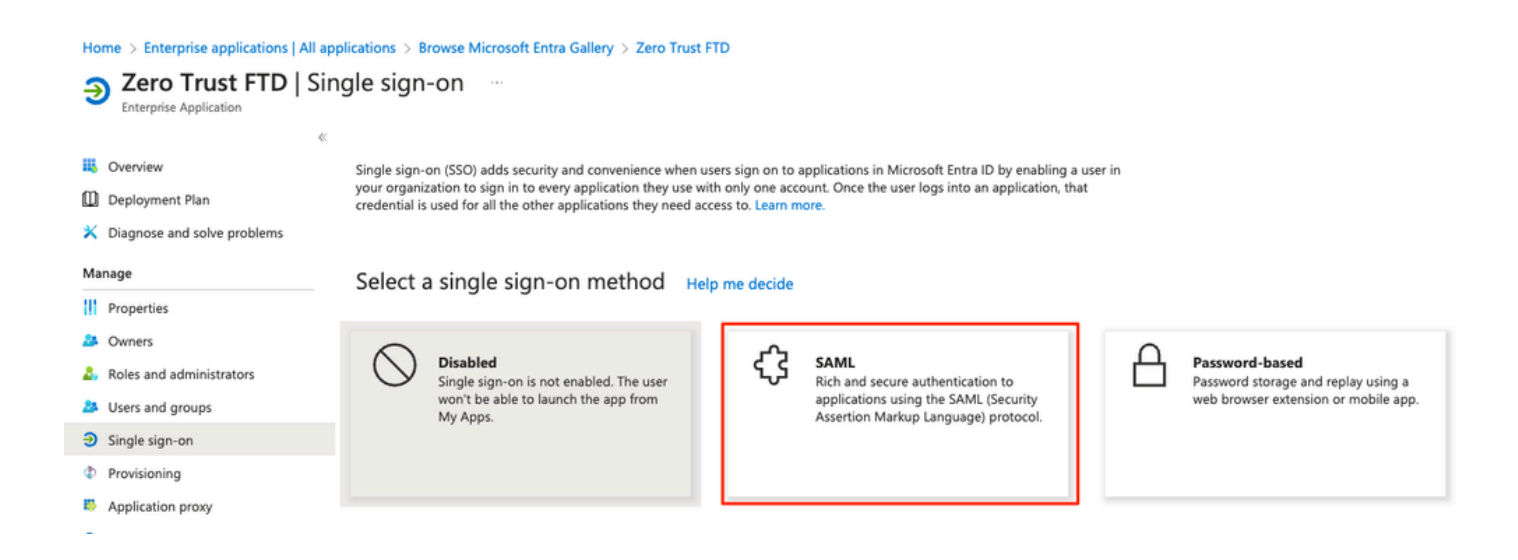

h. 메타데이터 파일 업로드를 클릭하고 서비스 공급자(보안 방화벽)에서 다운로드한 XML 파일을 선택하거나 ZTNA 애플리케이션 그룹(단계 a에서 생성됨)에서 엔티티 ID 및 어설션 소비자 서비스 (ACS) URL을 수동으로 입력합니다.

![](_page_14_Picture_5.jpeg)

#### Home > Enterprise applications | All applications > Zero Trust FTD

| Zero Trust FTD         | SAML-based Sign-on |  |
|------------------------|--------------------|--|
| Enterprise Application |                    |  |

| EIIU | erprise Application         |                                 |                                                                      |                                                                               |                     |  |  |
|------|-----------------------------|---------------------------------|----------------------------------------------------------------------|-------------------------------------------------------------------------------|---------------------|--|--|
|      |                             | ≪ <u></u> ⊼ ∪                   | pload metadata file 🏷 Change single sign-on                          | mode 🗮 Test this application 🛛 🖗 Got feedback?                                |                     |  |  |
| ц,   | Overview                    |                                 |                                                                      |                                                                               |                     |  |  |
| ۵    | Deployment Plan             | Set up Single Sign-On with SAML |                                                                      |                                                                               |                     |  |  |
| ×    | Diagnose and solve problems | An SSO                          | implementation based on federation protocols i                       | mproves security, reliability, and end user experiences and                   | is easier to        |  |  |
| Ma   | nage                        | implem                          | ent. Choose SAML single sign-on whenever poss                        | ible for existing applications that do not use OpenID Conr                    | ect or OAuth. Learn |  |  |
|      |                             | more.                           |                                                                      |                                                                               |                     |  |  |
| ш    | Properties                  | Read to                         | he configuration guide 🖙 for help integrating Ze                     | ro Trust FTD.                                                                 |                     |  |  |
| 24   | Owners                      | 0                               | Desis CAMU Configuration                                             |                                                                               |                     |  |  |
| 2,   | Roles and administrators    | Ť                               | Basic SAML Configuration                                             |                                                                               | 🖉 Edit              |  |  |
| 24   | Users and groups            |                                 | Identifier (Entity ID)<br>Reply URL (Assertion Consumer Service URL) | https:// /Azure_apps/saml/sp/metadata<br>https:// /Azure_apps/+CSCOE+/saml/sp | n/                  |  |  |
| Э    | Single sign-on              |                                 | Reply one (Assertion consumer service one)                           | acs?tgname=DefaultZeroTrustGroup                                              |                     |  |  |
| Ф    | Provisioning                |                                 | Sign on URL<br>Relay State (Ontional)                                | Optional<br>Optional                                                          |                     |  |  |
| -    | Application prove           |                                 | Logout Url (Optional)                                                | Optional                                                                      |                     |  |  |
| Ĩ    | Application proxy           |                                 |                                                                      |                                                                               |                     |  |  |
| 9    | Self-service                | 2                               |                                                                      |                                                                               |                     |  |  |
|      | Custom security attributes  |                                 | Attributes & Claims                                                  |                                                                               | 🖉 Edit              |  |  |
| Sec  | urity                       |                                 | givenname                                                            | user.givenname                                                                |                     |  |  |
| _    |                             | -                               | surname                                                              | user.surname                                                                  |                     |  |  |
| •    | Conditional Access          |                                 | emailaddress                                                         | user.mail                                                                     |                     |  |  |
| ÷.   | Permissions                 |                                 | Unique User Identifier                                               | user.userprincipalname                                                        |                     |  |  |
| ۹    | Token encryption            |                                 |                                                                      |                                                                               |                     |  |  |
| Act  | ivity                       | 3                               | SAML Certificates                                                    |                                                                               |                     |  |  |
| Э    | Sign-in logs                | _                               | Token signing certificate                                            |                                                                               | A series            |  |  |
| 66   | Usage & insights            |                                 | Status                                                               | Active                                                                        | Edit                |  |  |
| _    |                             |                                 | Thumbprint                                                           |                                                                               |                     |  |  |
|      | Audit logs                  |                                 | Notification Email                                                   |                                                                               |                     |  |  |
| ů    | Provisioning logs           |                                 | App Federation Metadata Url                                          |                                                                               | 2                   |  |  |
| š≡   | Access reviews              |                                 | Certificate (Base64)                                                 | Download                                                                      | _                   |  |  |
| -    |                             |                                 | Certificate (Raw)                                                    | Download                                                                      |                     |  |  |
| Iro  | ubleshooting + Support      |                                 | receration metadata XML                                              | Download                                                                      |                     |  |  |
| 2    | New support request         |                                 | Verification certificates (optional)                                 |                                                                               | 8                   |  |  |
|      |                             |                                 | Required                                                             | No                                                                            | Edit                |  |  |
|      |                             |                                 | Active                                                               | 0                                                                             |                     |  |  |
|      |                             |                                 | Expired                                                              | 0                                                                             |                     |  |  |
|      |                             |                                 |                                                                      |                                                                               |                     |  |  |
|      |                             |                                 | Set up Zero Trust FTD                                                |                                                                               |                     |  |  |
|      |                             |                                 | You'll need to configure the application to line                     | k with Microsoft Entra ID.                                                    |                     |  |  |
|      |                             |                                 | Login URL                                                            | https://l                                                                     | 2                   |  |  |
|      |                             |                                 | Microsoft Entra Identifier                                           | https://:                                                                     | 2                   |  |  |
|      |                             |                                 | Logout URL                                                           | https://l                                                                     | 5                   |  |  |
|      |                             |                                 |                                                                      |                                                                               | _                   |  |  |

i. FMC로 다시 이동하여 IdP에서 다운로드한 메타데이터 파일을 사용하여 SAML IdP 메타데이터를 애플리케이션 그룹 2로 가져오거나 필요한 데이터를 수동으로 입력합니다.

#### Add Application Group

| An         | Application Group allows you to group multiple Applications and share authentication, security zone, and threat configurations. |      |
|------------|----------------------------------------------------------------------------------------------------|------|
| $\bigcirc$ | Application Group                                                                                                    | Edit |
| ĭ          | Name Azure_apps                                                                                                    |      |
| 2          | SAML Service Provider (SP) Metadata                                                                                             | Edit |
|            | Entity ID https://. /Azure_apps/saml/sp/metadata                                                                                |      |
|            | SAMI Identity Provider (IdD) Metadata                                                                                           |      |
|            | Import or enter the IdP metadata. If IdP metadata is not currently available, you can skip this step and configure it later.    |      |
| ſ          | Import IdP Metadata                                                                                                    |      |
| ľ          |                                                                                                    |      |
|            | Manual Configuration                                                                                                    |      |
|            | Configure Later                                                                                                    |      |
|            | Import IdP Metadata                                                                                                    |      |
|            | $\overline{\uparrow}$                                                                                                    | 1    |
|            | Drag and drop your file here                                                                                                    | Ì    |
|            | Zero Trust FTD.xml                                                                                                    | ł    |
|            |                                                                                                    | !    |
|            | https:/                                                                                                    |      |
|            | Single Sign-On LIDL*                                                                                                    |      |
|            | https://                                                                                                    |      |
|            | IdP Certificate                                                                                                    |      |
|            | MIIC8DCCAdigAwIBAgIQdTt7Lwlj7aRGm1m212dU/DANBgkqhkiG9w0B                                                                        |      |
|            |                                                                                                    |      |
|            |                                                                                                    |      |
|            |                                                                                                    |      |
|            |                                                                                                    |      |
|            |                                                                                                    |      |
|            | Ne                                                                                                    | xt   |
| 4          | Re-Authentication Interval                                                                                                    |      |
|            |                                                                                                    |      |
| (5)        | Security Zones and Security Controls                                                                                            |      |
|            |                                                                                                    |      |
|            |                                                                                                    |      |
|            |                                                                                                    |      |

# j. Next(다음)를 클릭하고 요구 사항에 따라 Re-Authentication Interval(재인증 간격) 및 Security Controls(보안 제어)를 구성합니다. 요약 컨피그레이션을 검토하고 Finish(마침)를 클릭합니다.

Cancel

| Add A  | application Group                                                             |                                                                                     |                                                                            | @ ×    |
|--------|-------------------------------------------------------------------------------|-------------------------------------------------------------------------------------|----------------------------------------------------------------------------|--------|
| An A   | opplication Group allows you to group multiple                                | Applications and share a                                                            | authentication, security zone, and threat configurations.                  |        |
| 1 A    | Application Group                                                             |                                                                                     |                                                                            | Edit   |
|        | Name                                                                          | Azure_apps                                                                          |                                                                            |        |
| (2) \$ | SAML Service Provider (SP) Metadata                                           |                                                                                     |                                                                            | Edit   |
|        | Entity ID<br>Assertion Consumer Service (ACS) URL                             | https://<br>https://                                                                | /Azure_apps/saml/sp/metadata<br>/Azure_apps/+CSCOE+/saml/sp/acs?tgname=Def |        |
| (3) \$ | SAML Identity Provider (IdP) Metadata                                         |                                                                                     |                                                                            | Edit   |
|        | Entity ID<br>Single Sign-On URL<br>IdP Certificate                            | https://<br>https://                                                                |                                                                            |        |
| (4) R  | Re-Authentication Interval                                                    |                                                                                     |                                                                            | Edit   |
|        | Timeout Interval                                                              | 1440 minutes                                                                        |                                                                            |        |
| 5 5    | Security Zones and Security Controls                                          |                                                                                     |                                                                            | Edit   |
|        | Security Zones<br>Intrusion Policy<br>Variable Set<br>Malware and File Policy | Inherited: (Outside)<br>Inherited: (None)<br>Inherited: (None)<br>Inherited: (None) |                                                                            |        |
|        |                                                                               |                                                                                     | Cancel                                                                     | Finish |

### 애플리케이션 구성

애플리케이션 그룹이 생성되었으므로 애플리케이션 추가를 클릭하여 원격으로 보호 및 액세스할 애플리케이션을 정의합니다.

1. 애플리케이션 설정을 입력합니다.

a) 애플리케이션 이름: 구성된 애플리케이션의 식별자.

b) 외부 URL: 공용/외부 DNS 레코드에 있는 애플리케이션의 게시된 URL. 사용자가 애플리케이 션에 원격으로 액세스하기 위해 사용하는 URL입니다.

c) 애플리케이션 URL: 애플리케이션의 실제 FQDN 또는 네트워크 IP. 보안 방화벽에서 애플리 케이션에 연결하기 위해 사용하는 URL입니다.

✤ 참고: 기본적으로 외부 URL은 애플리케이션 URL로 사용됩니다. 다른 애플리케이션 URL을 지정하려면 이 확인란의 선택을 취소합니다.

(d) 애플리케이션 인증서: 액세스할 애플리케이션의 인증서 체인 및 개인 키(FMC 홈 페이지 > Objects > Object Management > PKI > Internal certs에서 추가)

e) IPv4 NAT 소스(선택 사항): 원격 사용자의 소스 IP 주소는 패킷을 애플리케이션에 전달하기 전에 선택한 주소로 변환됩니다(IPv4 주소를 갖는 호스트 및 범위 유형 네트워크 객체/객체 그룹만 지원됨). 이는 애플리케이션이 Secure Firewall을 통해 원격 사용자에게 다시 경로를 제공하도록 구 성할 수 있습니다

f) 응용 프로그램 그룹(선택 사항): 이 응용 프로그램을 기존 응용 프로그램 그룹에 추가하여 구 성된 설정을 사용하려면 선택합니다.

이 예에서 ZTNA를 사용하여 액세스할 수 있는 애플리케이션은 테스트 FMC 웹 UI 및 Secure Firewall 뒤에 있는 CTB의 웹 UI입니다.

애플리케이션의 인증서는 Objects(개체) > Object Management(개체 관리) > PKI > Internal certs(내부 인증서)에서 추가해야 합니다.

Ø

Add Known Internal Certificate

| Name:                                      |        |         |
|--------------------------------------------|--------|---------|
| ao-fmc-ztna.cisco.local                    |        |         |
| Certificate Data or, choose a file: Browse |        |         |
| BEGIN CERTIFICATE                          |        | _       |
|                                            |        | т       |
|                                            |        | G<br>XY |
| Key or, choose a file: Browse              |        |         |
| BEGIN <u>RSA</u> PRIVATE KEY               |        |         |
| Encrypted, and the password is:            |        |         |
|                                            |        |         |
|                                            | Cancel | Save    |
|                                            |        |         |

🦠 참고: ZTNA로 액세스할 각 애플리케이션에 대한 모든 인증서를 추가해야 합니다.

### 인증서가 내부 인증서로 추가되었으면 나머지 설정을 계속 구성합니다.

이 예에 대해 구성된 애플리케이션 설정은 다음과 같습니다.

## 응용 프로그램 1: FMC 웹 UI 테스트(응용 프로그램 그룹 1의 멤버)

|                                                                                                    | Enabled |
|----------------------------------------------------------------------------------------------------|---------|
| Application Settings                                                                                                    |         |
| Application Name*                                                                                                    |         |
| FMC                                                                                                    |         |
| External URL* 🕧                                                                                                    |         |
| https://ao-fmc-ztna.cisco.local                                                                                                    |         |
| Application URL (FQDN or Network IP)*                                                                                                    |         |
| https://ao-fmc-ztna.cisco.local                                                                                                    |         |
| Use External URL as Application URL                                                                                                    |         |
| By default, External URL is used as Application URL. Uncheck the checkbox to specify a different URL. For e.g., https://10.72.34.57:8443 |         |
| Application Certificate* 🕕                                                                                                    |         |
| ao-fmc-ztna.cisco.local $\times$ $\checkmark$ +                                                                                          |         |
| IPv4 NAT Source 📵                                                                                                    |         |
| Select V +                                                                                                    |         |
| Application Group                                                                                                    |         |
| External_Duo X V                                                                                                    |         |
| SAML Service Provider (SP) Metadata                                                                                                    |         |
| SAML Identity Provider (IdP) Metadata                                                                                                    |         |
| Re-Authentication Interval                                                                                                    |         |
| Security Zones and Security Controls                                                                                                    |         |
|                                                                                                    |         |
|                                                                                                    |         |

### 응용 프로그램이 응용 프로그램 그룹 1에 추가되었으므로 이 응용 프로그램에 대해 나머지 설정이 상속됩니다. 보안 영역 및 보안 제어를 다른 설정으로 재정의할 수 있습니다.

구성된 애플리케이션을 검토하고 Finish(마침)를 클릭합니다.

![](_page_20_Picture_2.jpeg)

### 애플리케이션 2: CTB 웹 UI(애플리케이션 그룹 2의 멤버)

이 응용 프로그램에 대한 구성 요약은 다음과 같습니다.

|                                      |                             | Enabled |        |
|--------------------------------------|-----------------------------|---------|--------|
| 1 Application Settings               |                             |         | Edit   |
| Application Name                     | СТВ                         |         |        |
| External URL                         | https://ao-ctb.cisco.local  |         |        |
| Application URL                      | https://ao-ctb.cisco.local  |         |        |
| IPv4 NAT Source                      | ZTNA_NAT_CTB                |         |        |
| Application Certificate              | ao-ctb.cisco.local          |         |        |
| Application Group                    | Azure_apps                  |         |        |
| 2 SAML Service Provider (SP) Metada  | ata                         |         |        |
| Configurations are derived from App  | lication Group 'Azure_apps' |         |        |
| 3 SAML Identity Provider (IdP) Metad | ata                         |         |        |
| Configurations are derived from App  | lication Group 'Azure_apps' |         |        |
| Re-Authentication Interval           |                             |         |        |
| Configurations are derived from App  | lication Group 'Azure_apps' |         |        |
| Security Zones and Security Control  | bls                         |         | Edit   |
| Security Zones                       | Inherited: (Outside)        |         |        |
| Intrusion Policy                     | Inherited: (None)           |         |        |
| Variable Set                         | Inherited: (None)           |         |        |
| Malware and File Policy              | Inherited: (None)           |         |        |
|                                      |                             |         |        |
|                                      |                             |         |        |
|                                      |                             | Cancel  | Finish |
|                                      |                             |         |        |
|                                      |                             |         |        |

참고: 이 애플리케이션의 경우 네트워크 객체 "ZTNA\_NAT\_CTB"가 IPv4 NAT 소스로 구성되었습니다. 이 구성에서는 패킷을 애플리케이션에 전달하기 전에 원격 사용자의 소스 IP 주소 가 구성된 객체 내의 IP 주소로 변환됩니다. 이는 애플리케이션(CTB) 기본 경로가 보안 방화벽이 아닌 게이트웨이를 가리키므로 반환 트 래픽이 원격 사용자에게 전송되지 않기 때문에 구성되었습니다. 이 NAT 컨피그레이션을 통해서브넷 ZTNA\_NAT\_CTB가 보안 방화벽을 통해 연결할 수 있도록 애플리케이션에 고정 경로가 구성되었습니다.

### 애플리케이션이 구성되면 해당 애플리케이션 그룹 아래에 표시됩니다.

| ZTN        | A-TAC 🖌      |            |           |                                             |                                 |                |                     |                  |           | c                     | Targ<br>aroups: 3 | peted: 1 c | levice |
|------------|--------------|------------|-----------|---------------------------------------------|---------------------------------|----------------|---------------------|------------------|-----------|-----------------------|-------------------|------------|--------|
|            | Applications | Setti      | ngs       |                                             |                                 |                |                     |                  |           |                       |                   |            |        |
| Bulk       | Actions      | ~          | Q, Filter | by Name, IdP SAML missing, Enabled/Disabled |                                 |                |                     |                  |           | Add Application Group | Add               | 1 Applica  | tion   |
|            | Name         |            |           | External URL                                | Application URL                 | SAML Entity ID | Security Zones      | Intrusion Policy | Malware a | and File Policy Er    | abled             |            |        |
| $\sim$     | Azure_apps ( | 1 Applicat | ion)      |                                             |                                 | https://sts.v  | Outside (Inherited) | None (Inherited) | None (In  | herited)              |                   | * /        | ÷.     |
| $\bigcirc$ | CTB          |            |           | https://ao-ctb.cisco.local                  | https://ao-ctb.cisco.local      |                | Outside (Inherited) | None (Inherited) | None (In  | herited) Tr           | ue                | * /        | ÷.     |
| $\sim$     | External_Duo | (1 Applic  | ation)    |                                             |                                 | https://sso-   | Outside (Inherited) | None (Inherited) | None (In  | herited)              |                   | * /        | Ť      |
|            | FMC          |            |           | https://ao-fmc-ztna.cisco.local             | https://ao-fmc-ztna.cisco.local |                | Outside (Inherited) | None (Inherited) | None (In  | herited) Tr           | ue                | 21         |        |

마지막으로, 변경 사항을 저장하고 컨피그레이션을 구축합니다.

# 다음을 확인합니다.

컨피그레이션이 실행되면 원격 사용자가 외부 URL을 통해 애플리케이션에 연결할 수 있으며, 해당 IdP에서 허용하면 애플리케이션에 액세스할 수 있습니다.

애플리케이션 1

1. 사용자가 웹 브라우저를 열고 애플리케이션 1의 외부 URL로 이동합니다. 이 경우 외부 URL은 https://ao-fmc-ztna.cisco.local/입니다<u>.</u>

✤ 참고: 외부 URL 이름은 구성된 보안 방화벽 인터페이스의 IP 주소로 확인되어야 합니다. 이 예에서는 외부 인터페이스 IP 주소(192.0.2.254)로 확인됩니다

2. 새 액세스이므로 사용자는 애플리케이션에 대해 구성된 IdP 로그인 포털로 리디렉션됩니다.

| $\leftarrow \rightarrow C$ | O A https://sso- |                                                                                | ំ 🕁 | ⊠ ⊜ | ර ≡ |
|----------------------------|------------------|--------------------------------------------------------------------------------|-----|-----|-----|
|                            |                  | rescore<br>Single Sign-On<br>a edt<br>Password<br><br>Log in<br>Secured by Duo |     |     |     |
|                            |                  |                                                                                |     |     |     |

3. 사용자에게 MFA 푸시를 보냅니다(IdP에 구성된 MFA 방법에 따라 다름).

![](_page_23_Picture_0.jpeg)

![](_page_23_Picture_1.jpeg)

# Are you logging in to External Applications ZTNA?

![](_page_23_Figure_3.jpeg)

![](_page_23_Picture_4.jpeg)

④ 1:13 p.m.

![](_page_23_Figure_6.jpeg)

2. 새 액세스이므로 사용자는 애플리케이션에 대해 구성된 IdP 로그인 포털로 리디렉션됩니다.

| ← → C  iii login.microsoftonline.com/                     | ten hann fei fei eine fei fei fei fei fei fei fei fei fei fe                                                                                                    |  |
|-----------------------------------------------------------|----------------------------------------------------------------------------------------------------|--|
|                                                           |                                                                                                    |  |
|                                                           |                                                                                                    |  |
|                                                           |                                                                                                    |  |
|                                                           |                                                                                                    |  |
|                                                           |                                                                                                    |  |
|                                                           |                                                                                                    |  |
|                                                           |                                                                                                    |  |
|                                                           |                                                                                                    |  |
|                                                           |                                                                                                    |  |
|                                                           |                                                                                                    |  |
|                                                           | Microsoft                                                                                                    |  |
|                                                           |                                                                                                    |  |
|                                                           | Sign in                                                                                                    |  |
|                                                           | rgt/dites or                                                                                                    |  |
|                                                           |                                                                                                    |  |
|                                                           |                                                                                                    |  |
|                                                           |                                                                                                    |  |
|                                                           | Next                                                                                                    |  |
|                                                           |                                                                                                    |  |
|                                                           |                                                                                                    |  |
|                                                           |                                                                                                    |  |
|                                                           | ℃ Sign-in options                                                                                                    |  |
|                                                           |                                                                                                    |  |
|                                                           |                                                                                                    |  |
|                                                           |                                                                                                    |  |
|                                                           |                                                                                                    |  |
| ← → C ▲ login.microsoftonline.com/login.srf               |                                                                                                    |  |
| ← → C ▲ login.microsoftonline.com/login.srf               |                                                                                                    |  |
| ← → C ▲ login.microsoftonline.com/login.srf               |                                                                                                    |  |
| ← → C ▲ login.microsoftonline.com/login.srf               |                                                                                                    |  |
| ← → ℃ is login.microsoftonline.com/login.srf              |                                                                                                    |  |
| ← → C a login.microsoftonline.com/login.srf               |                                                                                                    |  |
| ← → C (a login.microsoftoniine.com/login.srf              |                                                                                                    |  |
| ← → C (à login.microsoftonline.com/login.srf              |                                                                                                    |  |
| ← → C (a login.microsoftonline.com/login.srf              |                                                                                                    |  |
| ← → C a login.microsoftonline.com/login.srf               |                                                                                                    |  |
| ← → C a login.microsoftonline.com/login.srf               | Microsoft                                                                                                    |  |
| ← → C a login.microsoftonline.com/login.srf               | Microsoft                                                                                                    |  |
| ← → C a login.microsoftonline.com/login.srf               | Microsoft                                                                                                    |  |
| ← → C a login.microsoftonline.com/login.srf               | Microsoft Approve sign in request                                                                                                    |  |
| ← → C a login.microsoftonline.com/login.srf               | Microsoft Approve sign in request Open your Authenticator app, and enter the Deep your Authenticator app, and enter the Deep your Authenticator app, and enter the                                                                                                    |  |
| C ● login.microsoftonline.com/login.srf                   | Microsoft Microsoft Microsoft Deprove sign in request Open your Authenticator app, and enter the number shown to sign in.                                                                                                    |  |
| C e login.microsoftonline.com/iogin.srf                   | Microsoft  Microsoft  Approve sign in request  On your Authenticator app, and enter the number shown to sign in.  67                                                                                                    |  |
| € → C a login.microsoftonline.com/login.srf               | Microsoft<br>Deprove sign in request<br>More sign in the sign in.<br>167                                                                                                    |  |
| € → C a login.microsoftonline.com/login.srf               | <ul> <li>Microsoft</li> <li>Approve sign in request</li> <li>Open your Authenticator app, and enter the number shown to sign in.</li> <li>67</li> </ul>                                                                                                    |  |
|                                                           | <ul> <li>Microsoft</li> <li>Approve sign in request</li> <li>On your Authenticator app, and enter the numbers shown to sign in.</li> <li>On your Authenticator app, and enter the numbers in your app? Make sure to upgrade to the last version.</li> </ul>                                                        |  |
| C login.microsoftonline.com/login.srf                     | <text><text><text><text><text><text></text></text></text></text></text></text>                                                                                                    |  |
|                                                           | <text><text><text><text><text><text><text></text></text></text></text></text></text></text>                                                                                                    |  |
| C     Iogin.microsoftonline.com/login.srf                 | <text><text><text><text><text><text><text><text></text></text></text></text></text></text></text></text>                                                                                                    |  |
| C      Iogin.microsoftonline.com/login.srf                | <text><text><text><text><text><text><text><text><text></text></text></text></text></text></text></text></text></text>                                                                                                    |  |
|                                                           | <image/> <section-header><section-header><section-header><section-header><section-header><section-header><section-header><section-header><section-header></section-header></section-header></section-header></section-header></section-header></section-header></section-header></section-header></section-header> |  |
| <ul> <li>C login.microsoftonline.com/login.srf</li> </ul> | <image/> <section-header><section-header><section-header><section-header><section-header><section-header><section-header><section-header><section-header></section-header></section-header></section-header></section-header></section-header></section-header></section-header></section-header></section-header> |  |
| C     A     Iogin.microsoftonline.com/login.srt           | <image/> <section-header><section-header><section-header><section-header><section-header><section-header><section-header><section-header></section-header></section-header></section-header></section-header></section-header></section-header></section-header></section-header>                                  |  |

3. 사용자에게 MFA 푸시를 보냅니다(IdP에 구성된 MFA 방법에 따라 다름).

![](_page_25_Picture_0.jpeg)

![](_page_25_Picture_1.jpeg)

![](_page_25_Picture_2.jpeg)

컨피그레이션에서 문제가 발생한 시점을 표시하여 사용자의 문제 해결 프로세스를 용이하게 하도록 설계되었습니다

• 진단을 통해 전반적인 분석(정상 여부 확인)을 제공하며 문제를 해결하기 위해 분석할 수 있는 자세한 로그를 수집합니다.

애플리케이션별 진단을 사용하여 다음을 탐지합니다.

- DNS 관련 문제
- 잘못된 컨피그레이션(예: 소켓 열리지 않음, 분류 규칙, NAT 규칙)
- 제로 트러스트 액세스 정책의 문제
- 인터페이스 관련 문제(예: 인터페이스가 구성되지 않았거나 인터페이스가 다운됨)

검색할 일반 진단:

- 강력한 암호 라이센스가 활성화되지 않은 경우
- 애플리케이션 인증서가 유효하지 않은 경우
- 인증 방법이 기본 터널 그룹에서 SAML로 초기화되지 않은 경우
- HA 및 클러스터 대량 동기화 문제
- 토큰 또는 암호 해독 관련 문제를 진단하기 위해 snort 카운터에서 통찰력을 얻습니다.
- 소스 변환의 PAT 풀 소모 문제

### 진단을 실행하려면

1. 각 ZTNA 애플리케이션에 대해 표시되는 진단 아이콘으로 이동합니다.

| A      | pplications   | Settings        |                                             |                                                                                                    |                |                     |                  |                         |         |                 |
|--------|---------------|-----------------|---------------------------------------------|----------------------------------------------------------------------------------------------------|----------------|---------------------|------------------|-------------------------|---------|-----------------|
| Bulk   | Actions       | V Q. Filter     | by Name, IdP SAML missing, Enabled/Disabled |                                                                                                    |                |                     |                  | Add Application G       | iroup   | Add Application |
|        | Name          |                 | External URL                                | Application URL                                                                                                    | SAML Entity ID | Security Zones      | Intrusion Policy | Mahware and File Policy | Enabled |                 |
| $\sim$ | Azure_apps (1 | Application)    |                                             |                                                                                                    |                | Outside (Inherited) | None (Inherited) | None (Inherited)        |         |                 |
|        | CTB           |                 | No. of Concession, Name                     | 100 C 100 C |                | Outside (Inherited) | None (Inherited) | None (Inherited)        | True    | */1             |
| $\sim$ | External_Duo  | (1 Application) |                                             |                                                                                                    | -              | Outside (Inherited) | None (Inherited) | None (Inherited)        |         | Diagnostics     |
|        | FMC           |                 |                                             |                                                                                                    |                | Outside (Inherited) | None (Inherited) | None (Inherited)        | True    | */=             |

2. 장치를 선택하고 실행을 클릭합니다.

| Diagnostics:             | CTR.      |
|--------------------------|-----------|
| rear and a second second | 2010/07/1 |

| Belect 🗸 Run |  |
|--------------|--|
|              |  |
| = FTD        |  |

Cancel

3. 보고서의 결과를 조회합니다.

| Diagnostics: CTB |     | × |
|------------------|-----|---|
| Select Device    | Run |   |
| Report Logs      |     | ß |

- > Ø Application Specific Validation
- > O General Validation

Cancel

FTD CLI에서는 show 및 clear 명령을 사용하여 제로 트러스트 컨피그레이션을 보고 통계와 세션 정보를 표시할 수 있습니다.

<#root>

firepower# show running-config zero-trust

application Show application configuration information application-group Show application group configuration | Output modifiers <cr>

firepower# show zero-trust

sessions Show zero-trust sessions statistics Show zero-trust statistics

firepower# show zero-trust sessions

```
applicationshow zero-trust sessions for applicationapplication-groupshow zero-trust sessions for application groupcountshow zero-trust sessions countusershow zero-trust sessions for userdetailshow detailed info for the session|Output modifiers<Cr>
```

firepower# clear zero-trust

sessions Clear all zero-trust sessions statistics Clear all zero-trust statistics

firepower# clear zero-trust sessions

```
application Clear zero-trust sessions for application
user Clear zero-trust sessions for user
<Cr>
```

제로 트러스트 및 webvpn 모듈 디버그를 활성화하려면 Lina 프롬프트에서 다음 명령을 사용합니다

- firepower# 디버그 제로 트러스트 255
- firepower 번호 디버그 webvpn 요청 255
- firepower 번호 디버그 webvpn 응답 255
- firepower 번호 디버그 webvpn saml 255

## 관련 정보

- 추가 지원이 필요한 경우 TAC(Technical Assistance Center)에 문의하십시오. 유효한 지원 계 약이 필요합니다. <u>Cisco Worldwide Support Contacts</u>.
- <u>여기서</u> Cisco VPN Community를 방문할 수도 <u>있습니다</u>.

이 번역에 관하여

Cisco는 전 세계 사용자에게 다양한 언어로 지원 콘텐츠를 제공하기 위해 기계 번역 기술과 수작업 번역을 병행하여 이 문서를 번역했습니다. 아무리 품질이 높은 기계 번역이라도 전문 번역가의 번 역 결과물만큼 정확하지는 않습니다. Cisco Systems, Inc.는 이 같은 번역에 대해 어떠한 책임도 지지 않으며 항상 원본 영문 문서(링크 제공됨)를 참조할 것을 권장합니다.